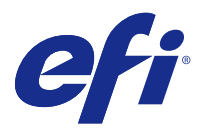

# Руководство по установке ПО Fiery Command WorkStation 5.8 с пакетом Fiery Extended Applications 4.4

Пакет Fiery Extended Applications (FEA) версии 4.4 содержит ПО Fiery для выполнения задач с помощью сервера Fiery Server. В настоящем документе описывается процедура установки Fiery Extended Applications версии 4.4 на сервер Fiery Server или клиентский компьютер.

Программа Fiery Software Manager входит во все версии пакета FEA. Она предназначена для установки и обновления приложений Fiery. Для получения дополнительной информации см. Fiery Software Manager на стр. 3.

# Системные требования для пакета Fiery Extended Applications

Вы можете установить Fiery Command WorkStation с пакетом FEA на автономный сервер Fiery Server или на поддерживаемые компьютеры под управлением Windows или Mac OS.

FEA 4.4 поддерживает следующие операционные системы.

- Сервер Fiery Server на базе Windows или клиентский компьютер под управлением Windows: Windows Vista и более поздние версии.
- Клиентский компьютер под управлением Mac OS: Mac OS X версии 10.7 и более поздних.

#### Установка на сервер Fiery Server или клиентский компьютер

Пакет FEA устанавливается на сервер Fiery Server в процессе установки системного программного обеспечения с DVD-диска, содержащего пользовательское ПО. Не удаляйте Fiery Command WorkStation и приложения FEA перед установкой. В противном случае установка не будет выполнена. Для выполнения этой процедуры должна быть установлена более ранняя версия пакета FEA.

До завершения установки FEA служба Fiery будет выключена. Она будет перезапущена после установки FEA и перезапуска сервера Fiery Server.

**Примечание:** При установке FEA 4.4 на сервер Fiery Server пакет установки, находящийся в общем каталоге сервера Fiery Server, заменяется на ПО Fiery Software Manager. Клиентские компьютеры могут загружать Fiery Software Manager из общего каталога сервера Fiery Server и использовать его для получения пакета FEA 4.4. Пакет установки, доступный для скачивания напрямую со страницы загрузки WebTools, не обновляется.

Для загрузки FEA 4.4 и последующей установки или обновления программы FEA на сервере Fiery Server выполните следующие действия.

Если установлена более ранняя версия Fiery Command WorkStation с пакетом FEA, не удаляйте ее.

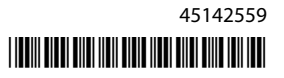

**Примечание:** Если в ОС Windows 8 уже установлено программное обеспечение Fiery Command WorkStation 5.5.0.35 или более ранней версии, а вам необходимо обновить ОС до Windows 8.1, сначала следует установить пакет Fiery Extended Applications версии 4.4 и только потом выполнить обновление до Windows 8.1.

#### Если Fiery Software Manager работает

Для выполнения этих инструкций необходимо, чтобы программа Fiery Software Manager работала на сервере Fiery Server или на клиентском компьютере.

- Проверьте, работает ли Fiery Software Manager на сервере Fiery Server. Если Fiery Software Manager не работает, см. раздел Если ПО Fiery Software Manager не работает на стр. 2.
- **2** Откройте Fiery Software Manager.
- **3** Найдите в списке FEA 4.4 и нажмите Download (Загрузить). Если для продолжения работы Fiery Software Manager требуется обновление, то программа автоматически завершает работу, обновляется и после этого запускается снова.
- 4 Для установки приложений Fiery следуйте инструкциям на экране.

#### Если ПО Fiery Software Manager не работает

Если ПО Fiery Software Manager, установленное на сервере или клиентском компьютере, не работает, выполните следующие действия.

- 1 Откройте веб-страницу www.efi.com/cws5 в системном интерфейсе.
- 2 Нажмите Free Download (Бесплатная загрузка). Появится форма для заполнения.
- **3** Введите в нее свои данные и нажмите Submit (Отправить). Появятся кнопки загрузки для Windows или Mac OS.
- 4 Нажмите Windows или Mac OS, затем сохраните файл .exe или .dmg на компьютер.
- **5** Затем откройте сохраненный файл и запустите Fiery Software Manager. При появлении экрана «Лицензионное соглашение с конечным пользователем» следуйте предлагаемым инструкциям.
  - Если приложения Fiery уже установлены, то Fiery Software Manager отображает список доступных приложений.
  - Если для продолжения работы Fiery Software Manager требуется обновление, программа автоматически завершает работу, обновляется и перезапускается.
- 6 В интерфейсе Fiery Software Manager нажмите Download (Загрузить) рядом с названием Fiery Extended Applications для начала загрузки. Для получения дополнительной информации о Fiery Software Manager см. Fiery Software Manager на стр. 3.
- 7 Для установки приложений Fiery следуйте инструкциям на экране.

# Fiery Software Manager

Программа Fiery Software Manager входит во все версии пакета Fiery Extended Applications. Она предназначена для установки и обновления приложений Fiery. Программа Fiery Software Manager используется для следующих задач.

- Установка ПО Fiery Extended Applications и Fiery JobFlow.
- Первичная установка приложений Fiery.
- Получение уведомлений о доступных обновлениях приложений Fiery.

По умолчанию для программы Fiery Software Manager установлен флажок «Запускать при входе» (см. «Предпочтения») для получения уведомлений о новых обновлениях.

- Управление обновлениями приложений Fiery.
- Установка пакета Fiery Language Package на сервер Fiery Server для поддержки дополнительных языков.
- (Для специалистов по обслуживанию) Обновление Fiery JDF на сервере Fiery Server.

Для получения информации об использовании Fiery Integration Manager для обновления Fiery JDF см. документацию по адресу help.efi.com/fip.

• Удаление приложений Fiery.

Программа Fiery Software Manager доступна на английском, французском, итальянском, немецком, испанском, португальском (Бразилия), нидерландском, японском, китайском упрощенном, китайском традиционном, корейском, русском, турецком, польском и чешском языках. Если операционная система компьютера использует другой язык, интерфейс Fiery Software Manager отображается на английском языке.

## Открытие программы Fiery Software Manager

- Для открытия Fiery Software Manager выполните одно из следующих действий.
  - В Windows: на панели задач нажмите значок Fiery Software Manager.
  - В Mac OS: в строке меню дважды нажмите значок Fiery Software Manager.

## Установка и обновление приложений Fiery

- **1** Откройте Fiery Software Manager.
- 2 В интерфейсе Fiery Software Manager нажмите значок Applications (Приложения) в левом верхнем углу, затем нажмите Check for Updates (Проверить наличие обновлений) в правом верхнем углу.
- 3 Нажмите кнопку Download (Загрузить) рядом с названием приложения.

Для приложений, входящих в пакет Fiery Extended Applications, нажмите Download (Загрузить) рядом с названием Fiery Extended Applications.

Появится сообщение «Для продолжения установки требуется обновить программу Fiery Software Manager».

- 4 Нажмите ОК.
- **5** Нажмите Install (Установить), Update (Обновить) или Upgrade (Модернизировать) рядом с названием приложения и следуйте инструкциям на экране.

#### Удаление приложений Fiery

В интерфейсе Fiery Software Manager нажмите Remove (Удалить) рядом с названием приложения и следуйте инструкциям на экране.

#### Установка параметров Fiery Software Manager

- 1 В интерфейсе Fiery Software Manager нажмите значок Preferences (Предпочтения) в левом нижнем углу.
- 2 При необходимости установите или снимите следующие флажки.
  - Launch at login (Запускать при входе) (установлен по умолчанию).
  - Show additional features (Показывать дополнительные функции)
    - Установите обновления с сервера для Fiery JDF (выполняется только специалистами по обслуживанию).
    - Загрузите языковые пакеты с сервера для поддержки дополнительных языков.
  - Help EFI improve its software (Помогите EFI в улучшении ПО): разрешите EFI собирать анонимные данные об использовании приложений Fiery.

#### Загрузка пакета Fiery Language Package

Пакет Fiery Language Package позволяет обновить набор языков, поддерживаемых сервером Fiery Server.

ПО Fiery Command WorkStation поддерживает следующие языки: английский, французский, итальянский, немецкий, испанский, португальский (Бразилия), нидерландский, японский, китайский упрощенный, китайский традиционный, корейский, русский, турецкий, польский и чешский.

Допустим, ПО Fiery Command WorkStation, использующее один из этих языков, подключается к серверу Fiery Server, который не поддерживает данный язык, при этом ранее вы загрузили языковой пакет Fiery Language Package, включающий поддержку данного языка. В этом случае ПО Fiery Command WorkStation может предложить установить этот языковой пакет на сервер Fiery Server. Для установки дополнительного языка не требуется никаких действий, кроме перезагрузки сервера Fiery Server (в некоторых случаях).

Пакет Fiery Language Package доступен только для определенных языков и моделей сервера Fiery Server. Для получения дополнительной информации о пакете Fiery Language Package см. веб-страницу help.efi.com/flp.

- 1 В интерфейсе Fiery Software Manager нажмите значок Preferences (Предпочтения) в левом нижнем углу.
- 2 Выберите Show additional features (Показывать дополнительные функции).

Пакет Fiery Language Package отображается только в том случае, если выбран параметр Show additional features (Показывать дополнительные функции) и доступна обновленная версия Fiery Language Package, которую вы еще не загружали.

- **3** Нажмите значок Applications (Приложения) в левом верхнем углу, затем нажмите Check for Updates (Проверить наличие обновлений) в правом верхнем углу.
- 4 Нажмите кнопку Download (Загрузить) рядом с названием пакета Fiery Language Package.

## Удаление Fiery Software Manager с компьютера Windows

Для удаления Fiery Software Manager с компьютера под управлением Windows необходимо удалить все приложения, установленные или управляемые с помощью Fiery Software Manager. Для удаления приложений, поддерживаемых Fiery Software Manager или Fiery Extended Applications, выполните следующие действия.

- 1 Откройте Control Panel (Панель управления) Windows.
- 2 Выберите Uninstall а program (Удаление программы).
- 3 Щелкните правой кнопкой название Fiery User Software и выберите Uninstall (Удалить).
- **4** Удалите Fiery JobFlow с помощью Control Panel (Панели управления) или функции Remove (Удалить) в Fiery Software Manager.
- **5** Удалите Fiery Integration Manager с помощью функции Remove (Удалить) в Fiery Software Manager. После удаления последнего приложения ПО Fiery Software Manager будет удалено.

#### Удаление Fiery Software Manager с компьютера Mac OS

Для удаления Fiery Software Manager с компьютера под управлением Mac OS необходимо удалить все приложения, установленные или управляемые с помощью Fiery Software Manager. Для удаления приложений, поддерживаемых Fiery Software Manager или Fiery Extended Applications, выполните следующие действия.

- **1** В списке приложений выберите Fiery Software Uninstaller. Появится диалоговое окно Fiery Software Uninstaller.
- 2 Перейдите на вкладку Applications (Приложения).
- 3 Установите флажок рядом с названием приложения.
- 4 Нажмите Uninstall (Удалить).

# Подключение приложения Fiery к серверу Fiery Server

При первом запуске приложения Fiery отображается запрос на настройку подключения к серверу Fiery Server. Отредактировать конфигурацию также можно в случае изменения любых параметров сервера Fiery Server или сети, например IP-адреса или имени сервера.

1 Напечатайте страницу конфигурации Fiery Server.

Страница конфигурации Fiery Server содержит информацию, необходимую для настройки подключения, в том числе IP-адрес сервера Fiery Server. Убедитесь, что сервер Fiery Server зарегистрирован на сервере доменных имен в вашей сети. Для получения дополнительной информации обратитесь к сетевому администратору.

- a) В интерфейсе Fiery Command WorkStation установите подключение к серверу Fiery Server. Нажмите Device Center (Центр устройств).
- b) Нажмите «Конфигурация сервера».

С помощью значков в правом верхнем углу можно распечатать файл конфигурации сервера или сохранить его в другое местоположение.

2 Запустите приложение (например, Fiery Command WorkStation или Fiery Remote Scan).

- **3** Нажмите значок «+» в левом верхнем углу. Отобразится диалоговое окно «Подключиться к серверу».
- 4 В диалоговом окне Connect to Server (Подключиться к серверу) выполните одно из следующих действий.
  - Введите IP-адрес или DNS-имя сервера Fiery Server.
  - Используйте значок Search (Поиск) для поиска, выбора или добавления сервера Fiery Server. Можно выполнить поиск по диапазону IP-адресов, по IP-адресу или маске подсети или выбрать «Автоматический поиск».

| Поиск                                                  |                |                        |
|--------------------------------------------------------|----------------|------------------------|
| Поиск:<br>Автоматический поиск 💌<br>Результаты поиска: | От До          | Перейти                |
| Фильтровать по ключевому слову:                        |                |                        |
| Имя 🔺                                                  | Имя устройства | IP-адрес               |
| Aero -123                                              | Aero           | 10.10.10.10            |
| Aero -ABC                                              | Aero           | 10.10.10.00            |
|                                                        |                |                        |
|                                                        |                |                        |
|                                                        |                |                        |
|                                                        |                |                        |
|                                                        |                | Добавить <b>Отмена</b> |

**Примечание:** Если параметры предыдущей установки были сохранены, сначала может отобразиться диалоговое окно Search (Поиск).

- **5** Нажмите Connect (Подключить).
- 6 При необходимости войдите в систему.

Пароль можно уточнить у администратора. Информацию об установке паролей и о пароле администратора по умолчанию для сервера Fiery Server см. в документе *«Конфигурирование и настройка»*.

Для получения информации о подключении к нескольким серверам Fiery Server и управлении ими см. вебсправку приложения.

### Подключение папок Fiery Hot Folders к серверу Fiery Server

- **1** Запустите Fiery Hot Folders.
- **2** В диалоговом окне Hot Folder Settings (Параметры Hot Folder) введите имя папки (обязательно) и описание (необязательно). Если диалоговое окно не отображается автоматически, нажмите New (Создать).
- **3** Нажмите Browse (Обзор), чтобы указать местоположение папки Fiery Hot Folders (например, рабочий стол).

**4** Нажмите Select (Выбрать), чтобы подключиться к серверу Fiery Server.

Отобразится диалоговое окно Connect to Server (Подключиться к серверу). Это диалоговое окно является стандартным для всех приложений Fiery и работает одинаково. Для получения дополнительной информации об использовании диалогового окна см. Подключение приложения Fiery к серверу Fiery Server на стр. 5.

#### **5** Нажмите ОК.

Для получения дополнительной информации о Fiery Hot Folders см. справку по Fiery Hot Folders.

Руководство по установке 8 ПО Fiery Command WorkStation 5.8 с пакетом Fiery Extended Applications 4.4